Prihlásenie sa do systému.

Spustite si internetový prehliadač a do riadku s adresou napíšte https://ais2.vsmu.sk.

Do systému AIS2 sa prihlasujete pod svojím prihlasovacím menom a heslom. V prípade, ak nedisponujete svojim prihlasovacím menom a heslom, kontaktujte administrátora AiS2 na adrese: <u>ais2@vsmu.sk</u>, resp. sa obráťte na CePIT 02/90104444.

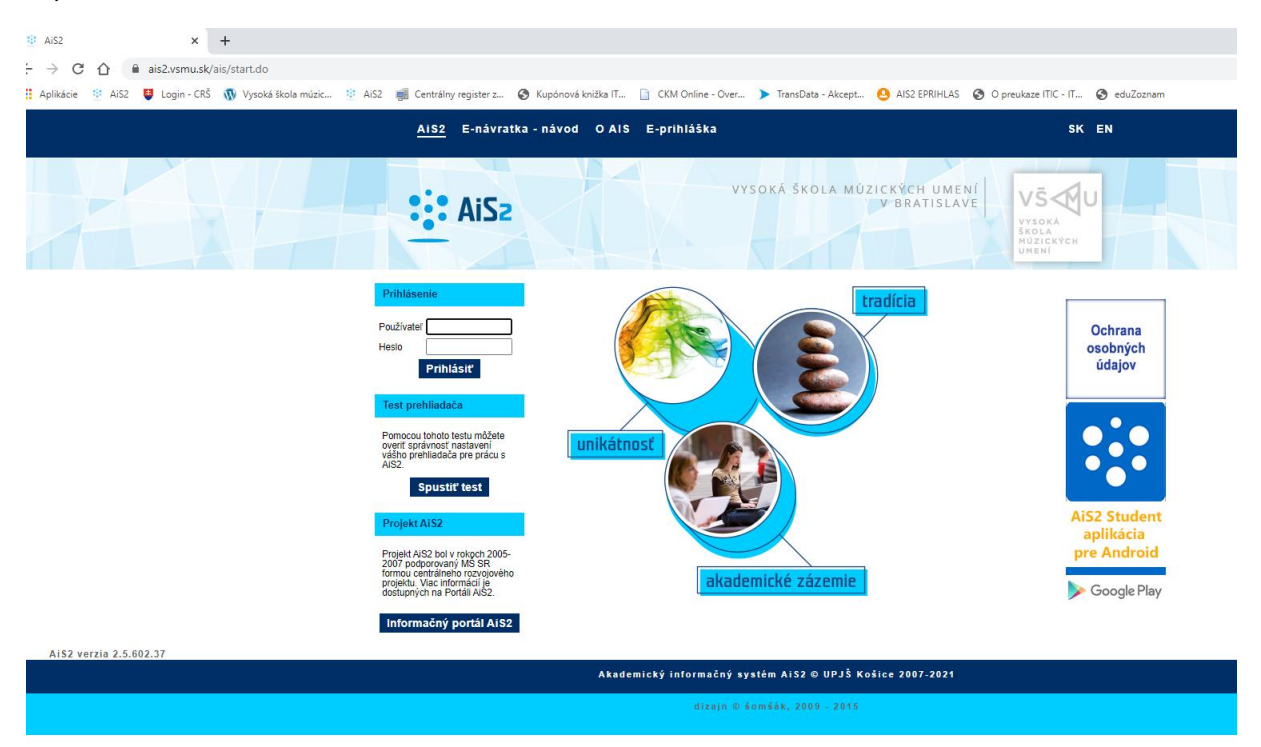

Po prihlásení sa vám otvorí uvítacie prostredie systému AIS2. Z menu v ľavej časti okna, v zozname aplikácií, zvoľte/kliknite na Záverečné práce.

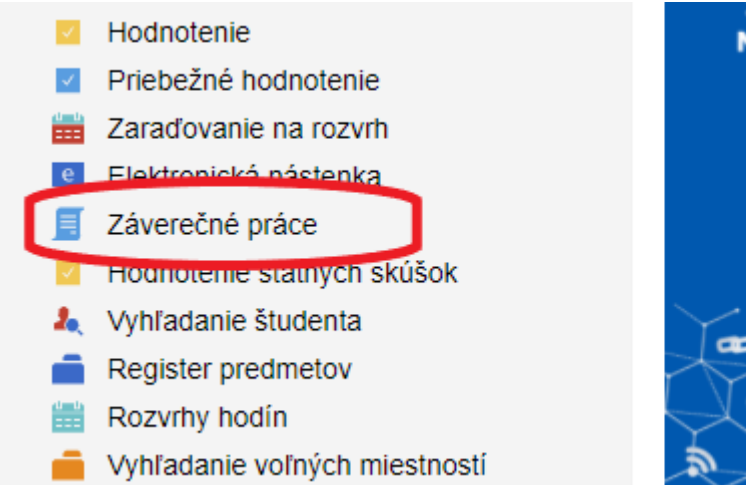

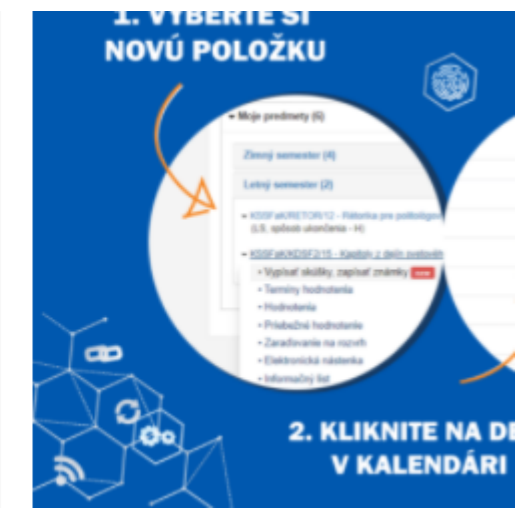

Ak používate univerzálne zobrazenie, kliknite v ľavom menu na Evidencia štúdia a potom na VSES057 Evidencia záverečných prác.

| Philippinete Kontanite |                        |  |
|------------------------|------------------------|--|
| Evidencia štúdia       |                        |  |
| Študiiné programy      |                        |  |
| Rozvrh                 |                        |  |
| Ubytovanie             |                        |  |
| Administratívny systém |                        |  |
| Ekonomická podpora     |                        |  |
| Reporty, zostavy       |                        |  |
|                        |                        |  |
| Ostra                  | prevadzka              |  |
| Záverečné práce        |                        |  |
| VSES057 👔 Evid         | encia záverečných prác |  |

Otvorí sa okno VSES057 – Záverečné práce

Pre zabezpečenie podpisu licenčnej zmluvy za nadobúdateľa je potrebné:

- 1. Skontrolovať správnosť zobrazenej fakulty
- 2. Prepnúť sa na tretiu záložku: Filter podľa vyjadrení súhlasu, viď obrázok:
- 3. Ak podpisujete licenčné zmluvy za konkrétne stredisko je potrebné ho zadať. Ak podpisujete licenčné zmluvy za celú fakultu zadanie strediska si zrušte.
- 4. zakliknite výber Licenčná zmluva pre CRZP s následnými možnosťami:
  - autorom podpísaná
  - nadobúdateľom nepodpísaná

S ostatnými nastaveniami nerobíme nič, kliknite na šípku vpravo, následne sa zobrazia všetky nadobúdateľom nepodpísané licenčné zmluvy, viď obrázok:

| VSES057: Zéverečné práce - Google Chrome                                                                                                    | - 🗆 X                     |
|----------------------------------------------------------------------------------------------------|---------------------------|
| ais2-betavsmu.sk/ais/servlets/WebU/Servlet?appClassName=ais.gui.vs.es.V5E5057App&kodAplikacie=V5E5057&uiLang=SK&viewer=web                                                                                                    |                           |
|                                                                                                    |                           |
| Fakulta / Univerzita     HTF - Hudobná a tanečná fakulta VŠMU     1. Skontrolujte fakultu a prepnite na tretiu záložku:       Filter podľa vyjadrení súhlasu     Filter podľa vyjadrení súhlasu                                                           | •                         |
| Y Filter                                                                                                    |                           |
| Filter podľa atribútov zadania Filter podľa akceptovaných študento Filter podľa vyjadrení súhlasu                                                                                                    |                           |
| Akademický rok 2021/2022<br>Stredisko                                                                                                    |                           |
| V Dokumenty, vyjadrenia súhlasu                                                                                                    | adisko prézdpo            |
| adobúdateľom nepodpísaná     v     nadobúdateľom nepodpísaná     V prípadež, ze podpisujete za celu takultu, nechajuje ste     Z. v pripadež, ze podpisujete za celu takultu, nechajuje ste     V prípadež, ze podpisujete za celu takultu, nechajuje ste | te si ho zo zoznamu       |
| Ucenčná zmluva pre vš autorom podpíšaná v nadobúdateľom nepodpíšaná v                                                                                                    | te 31110 20 2021/0110     |
| Clenčná zmluva posudku autorom podpísaná v nadobúdateľom nepodpísaná v                                                                                                    |                           |
| Cestré vyhlasenie autorom podpisané v 3. Nechajte zakliknutú Licenčnú zmluvu pre CRZP                                                                                                    |                           |
| evidované vyjadrenie k žiadosti nezáleží v<br>stav schválenia žiadosti bez vyjadrenia v                                                                                                    | <b>P</b>                  |
| ▼ Prehľad súhlasov záverečných prác       4. Šípkou zobrazíte všetk         Q ⊀ ▼   □ □       □         0       8.                                                                                                    | xy nadobúdateľom<br>nluvy |
| ld práce ld typ dok. Typ dokumentu Stredisko Fakulta Téma Typ Stav práce EZP Študent - meno Študent - jené Lic. zmluva pre Mesiace znepr. 4363 I Licenčná zmluv KS HTF Umelecký výko Dp finálna v ezp A                                                   | Posudok lic. Posudok      |
|                                                                                                    |                           |
|                                                                                                    |                           |
|                                                                                                    |                           |
|                                                                                                    |                           |
|                                                                                                    |                           |
|                                                                                                    |                           |
|                                                                                                    |                           |

Ak sa zobrazí niekoľko riadkov je možnosť ich všetky označiť naraz (kliknutím na prvý riadok, následne použitie klávesnice Shift a kliknutie na posledný riadok). Po označení licenčných zmlúv je potrebné kliknúť na "bežca" a vybrať možnosť Podpísanie licenčnej zmluvy pre CRZP nadobúdateľom. Viď obrázok:

| Administrácia záverečných prác Prehľady, sumárne počty P                                                               | arametrizácia záverečných prác                                                                                                    |     |
|----------------------------------------------------------------------------------------------------|----------------------------------------------------------------------------------------------------|-----|
| v Filter                                                                                                    |                                                                                                    |     |
| Filter podľa atribútov zadania Filter podľa akceptovaných štud                                                         | dentov   Filter podľa vyjadrení súhlasu                                                                                                    |     |
|                                                                                                    |                                                                                                    | -   |
| Akademický rok 2021/2022                                                                                               | · · · · · · · · · · · · · · · · · · ·                                                                                                    | Ŷ   |
| Stredisko                                                                                                    | ~                                                                                                    |     |
| Dokumenty, vyjadrenia súhlasu                                                                                          |                                                                                                    |     |
| V Licenčná zmluva pre CRZP autorom podpísaná V                                                                         | nadobúdateľom nepodpísaná 🗸                                                                                                    |     |
| 🗌 Licenčná zmluva pre VŠ 🛛 autorom 🏻 podpísaná 🗸 🗸                                                                     | nadobúdateľom nepodpísaná 🗸                                                                                                    |     |
| 🗌 Licenčná zmluva posudku 🛛 autorom podpísaná 🗸 🗸                                                                      | nadobúdateľom nepodpísaná 🗸                                                                                                    |     |
| Cestné vyhlásenie autorom podpísané 🗸                                                                                  |                                                                                                    |     |
| Žiadosť predĺženia odkladnej doby (13 - 36 mesiacov)                                                                   |                                                                                                    |     |
| 1. klik na evidované vyjadrenie k žiadosti nezáleží 🗸 🗸                                                                |                                                                                                    |     |
| bežca stav schválenia žiadosti bez vyjadrenia 🗸                                                                        |                                                                                                    | Ŷ   |
| Prehľad súblasov záverečných prác                                                                                      |                                                                                                    | _   |
| e di la b                                                                                                    | 2. Kliknite na Podpísanie licenčnej zmluvy nadobúdateľom                                                                                                   |     |
| Podpísanie licenčnej zmluvy nadobúdateľom                                                                              |                                                                                                    |     |
| Voladania k žiodani a na dženia odvinda i jekato – F                                                                   | Fakulta Téma Typ Stav práce EZP Student - meno Student - Student - plně Lic. zmluva pre Mesiace znepr. Posudok lic. Posu<br>Umelecký výko Dp finélna v ezp | dok |
| Vyjadrenie k zladosti o predizenie odkladnej lenoty<br>Evidovanje rozhodnutja k žiadosti o prediženje odkladnej lehoty |                                                                                                    |     |
|                                                                                                    |                                                                                                    |     |
| Archiv dokumentov                                                                                                    |                                                                                                    |     |
|                                                                                                    |                                                                                                    |     |
|                                                                                                    |                                                                                                    |     |

V prípade, že podpisujete jednu licenčnú zmluvu, je potrebné v novootvorenom okne:

- 1) prejsť na úplný spodok a zakliknúť políčko: Podpísať elektronicky vyjadrením súhlasu
- 2) stlačiť OK

|--|

|                                                                                                    | Licenčná zmluva pre CRZP VSES313                                                                                                    |
|----------------------------------------------------------------------------------------------------|----------------------------------------------------------------------------------------------------|
| OK X   E                                                                                                    | 💌 🖹 🐁 2. Stlačíte ok                                                                                                    |
| Téma Umelecký výkon na tému:                                                                                                    | (2) Používateľ je oprávnený dielo po jeho zaradení do registra sprístupniť verejnosti<br>najskôr po uplynutí mesiacov odo dňa registrácie diela,<br>@ bez odkladnej lehoty.                                                                                                    |
| Čl. 3         Spôsob použitia diela a rozsah licencie         (1) Autor súhlasí so zverejnením diela a udeľuje používateľovi súhlas na sprístupňovanie digitálnej rozmnoženiny diela verejnosti spôsobom umožňujúcím hromadný prístup a to len prostredníctvom centrálneho registra záverečných, rigoróznych a habilitačných prác (ďalej len "register").         (2) Používateľ je oprávnený dielo po jeho zaradení do registra sprístupniť verejnosti najkôr po uplynutí mesiacov odo dňa registrácie diela,         © bez odkladnej lehoty. | <ul> <li>(3) Používateľ je oprávnený dielo sprístupniť verejnosti <ul> <li>len s použitím</li> <li>aj bez použitia</li> <li>takých technologických opatrení, ktoré zabránia verejnosti dielo trvalo ukladať na pamäť ové médium alebo ju tlačiť.</li> </ul> </li> <li>(4) Licencia udelená autorom používateľovi podľa tejto zmluvy je nevýhradná a v územne neobmedzenom rozsahu.</li> <li>(5) Autor udeľuje používateľovi licenciu na dobu 70 rokov odo dňa registrácie diela v registri.</li> </ul> |
| <ul> <li>(3) Používateľ je oprávnený dielo sprístupniť verejnosti</li> <li>(3) Používateľ je oprávnený dielo sprístupniť verejnosti</li> <li>(4) Licencia udelená autorom používateľovi podľa tejto zmluvy je nevýhradná a v územne neobmedzenom rozsahu.</li> </ul>                                                                                                    | Podpis autora licenčnej zmluvy  Podpisať elektronicky vyjadrením súhlasu prostredníctvom informačného systému VŠ Osoba  Dátum 15.10.2021 Miesto Bratislava-Staré Mesto  Podpis nadobúdateľa licenčnej zmluvy  1. Zakliknite Podpísať elektronicky vyjadrením súhlasu podpisať elektronicky vyjadrením súhlasu prostrednictvom informačného systému VŠ Osoba                                                                                                    |

Ak podpisujete viacero licenčných zmlúv naraz, otvorí sa okno bez detailu licenčných zmlúv: viď obrázok:

|              | Hromadný podpis nadobúdateľa licenčnej zmluvy              | VSES391 × |
|--------------|------------------------------------------------------------|-----------|
| OKX          | ≞.                                                         |           |
| Podpis nado  | búdateľa licenčnej zmluvy                                  |           |
| Odpísať elek | tronicky vyjadrením súhlasu prostredníctvom informačného s | ystému VŠ |
| Osoba        | The second second                                          |           |
|              |                                                            |           |

Po zatvorení okien systému a ukončení práce so systémom AiS2 je potrebné vždy sa zo systému AiS2 odhlásiť:

|                                                     | •••                                                                                             | SK   EN    |
|-----------------------------------------------------|-------------------------------------------------------------------------------------------------|------------|
|                                                     | Diverzálne zobrazenie                                                                           |            |
| deľovania hodnotení v č<br>ne, že vám spríjemní prá | <ul> <li>E-návratka - návod</li> <li>O AIS</li> <li>PEDAGÓGOVIA</li> <li>E-prihláška</li> </ul> | sať<br>vať |
| [                                                   | × Odhlásiť                                                                                      |            |
| ŠOK A UDE                                           |                                                                                                 | IOK        |